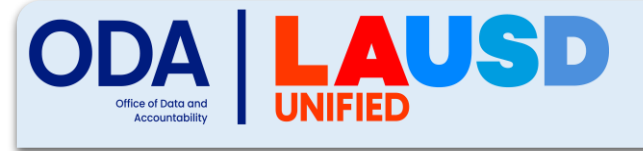

## **Student Testing Branch**

## Enrolling in ELPAC Moodle Calibration Trainings

| STE | 3 Portal                                                                                                    | CAASPP TOMS       | ELPAC TOMS       | Moodle        | MyPLN          | Completion<br>Status | Technology |
|-----|----------------------------------------------------------------------------------------------------|-------------------|------------------|---------------|----------------|----------------------|------------|
|     |                                                                                                    |                   |                  |               |                |                      |            |
| 1   | Navigate to Moodle ( <u>https://moodle.caaspp-elpac.org/</u> ) to log into your Moodle account.                                                                         |                   |                  |               |                |                      |            |
|     |                                                                                                    |                   |                  |               |                |                      |            |
| 2   | Scroll down to the LAUSD (For LAUSD Test Examiners Only) subheading.                                                                                                    |                   |                  |               |                |                      |            |
|     |                                                                                                    |                   |                  |               |                |                      |            |
| 3   | Select the appropriate training.                                                                                                    |                   |                  |               |                |                      |            |
|     |                                                                                                    |                   |                  |               |                |                      |            |
| 4   | Click the training title and enter the Moodle enrollment key.                                                                                                    |                   |                  |               |                |                      |            |
| 5   | Read Course Introduction and Instructions.                                                                                                    |                   |                  |               |                |                      |            |
|     |                                                                                                    |                   |                  |               |                |                      |            |
| 6   | Keep the Course Menu open by selecting the blue tab with three lines on the left-hand side of the screen.                                                               |                   |                  |               |                |                      |            |
|     |                                                                                                    |                   |                  |               |                |                      |            |
| 7   | Click [Start Here!] and Sign Security Affidavit. Monitor progress via the Course Menu on left panel. A green dot will appear after completing each task.                |                   |                  |               |                |                      |            |
|     |                                                                                                    |                   |                  |               |                |                      |            |
| 8   | In the Continue Here! section, view and complete all mandatory videos.                                                                                                  |                   |                  |               |                |                      |            |
|     |                                                                                                    |                   |                  |               |                |                      |            |
| 9   | Comple                                                                                                    | ete all Calibrati | on Quizzes for a | assigned grad | de level/span. |                      |            |
|     |                                                                                                    |                   |                  | _             |                |                      |            |
| 10  | After completing all required sections, select the [Certificate of Calibration] link and click [Get Certificate]. You will receive an email containing the Certificate. |                   |                  |               |                |                      |            |